CRM INFO

How to configure caller recognition and screen-pop for:

# **Notarisdossier**

Contact replication method: None Screen pop method: Notarisdossier API

#### Notes

With the Notarisdossier API no 'pop up' screen is automatically triggered within Notarisdossier, but the call will be registered with the timestamp, caller number, called number and - if matched to a contact – the name of the caller. The name of a matched caller can be clicked to directly for more info and to show their record.

Click the phone icon in the top ribbon to show the call list such as in in the screenshot below.

| 🖶 Start                           | Clië                  | ënten 👻                              | Dossiers                | Objecten      | Tijdschrijv                  | en                | Offert   | es       | Ŵ         | ٩ | •           |
|-----------------------------------|-----------------------|--------------------------------------|-------------------------|---------------|------------------------------|-------------------|----------|----------|-----------|---|-------------|
|                                   |                       |                                      |                         |               |                              |                   |          |          |           |   | V           |
| Beginschern                       | n - Notar             | isdossier 🗙                          | +                       |               |                              |                   |          |          | _         | Ш | ×           |
| $\leftrightarrow$ $\rightarrow$ G |                       | https://testo                        | mgeving.notarisd        | ossier.nl/v3/ |                              | ☆                 | <b>D</b> | 2        | <b></b> 🚥 | 2 | 0<br>0<br>0 |
|                                   | notar                 | <b>is</b> dossier                    |                         | One One       | dersteuning 🛛 🚇 E            | Bram Hee          | rebout   | €)Afn    | nelden    |   |             |
| **                                | Start                 | Inkomende g                          | esprekken               |               |                              |                   |          | $\times$ |           |   |             |
|                                   |                       | Tijdstip                             | Telefoonnur             | nmer          | Client                       |                   |          |          |           |   |             |
|                                   |                       | 21:44                                | 0123456789              |               | 📃 Hooijer &                  | & ZN              |          |          |           |   |             |
|                                   |                       | 16:31                                | 06 2240 115             | 0             | 🛔 C. Vlag                    |                   |          |          |           |   |             |
|                                   |                       | 16:29                                | 06 2240 115             | 0             | 🛔 C. Vlag                    |                   |          |          |           |   |             |
|                                   |                       |                                      |                         |               |                              |                   |          |          |           |   |             |
|                                   | Q                     | Recherches<br>Voer recherches u      | it op diverse registers | 0             | Takenlijst<br>Bekijk en plan | taken             |          |          |           |   |             |
|                                   | <b>B</b> <sup>3</sup> | CDR<br>Raadpleeg het dig<br>akten in | itaal repertorium en sc | hrijf         | Doc-Direk                    | it<br>p via Doc-D | )irekt   |          |           |   |             |

### Prerequisites

Click-to-dial can be enabled by configuring the outbound call link as tel://<number>

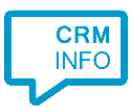

## **Configuration steps**

1) Start by clicking 'add recognition' in the Recognition Configuration Tool. From the list of applications, choose 'Notarisdossier', as shown below.

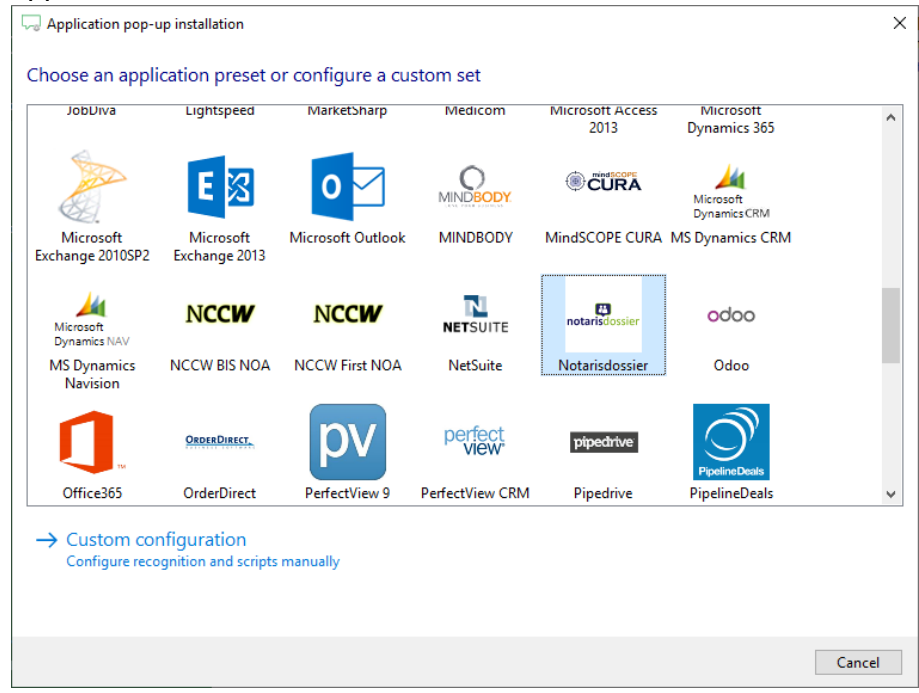

2) Provide the appropriate values for the script parameters. The 'cluster' is the first part of your Notarisdossier URL and the Office UUID is provided by Dirict.

| Square Application pop-up installation |                                                                                                    |     |  |  |
|----------------------------------------|----------------------------------------------------------------------------------------------------|-----|--|--|
| Provide the script nar                 | ne and the required parameters                                                                               |     |  |  |
| Provide the two relevant va            | slues below. The 'cluster' is the subdomain of your Notarisdossier URL. The 'officeUUID' is provided by Diri | ct. |  |  |
|                                        |                                                                                                    |     |  |  |
| Script name                            | Register in Notarisdossier                                                                                   |     |  |  |
| Parameters                             |                                                                                                    |     |  |  |
| cluster                                | <subdomain></subdomain>                                                                                      |     |  |  |
| officeUUID                             | 00000000-0000-0000-00000000000000000000                                                                      |     |  |  |
|                                        |                                                                                                    |     |  |  |
|                                        |                                                                                                    |     |  |  |
|                                        |                                                                                                    |     |  |  |
|                                        |                                                                                                    |     |  |  |
|                                        |                                                                                                    |     |  |  |
|                                        |                                                                                                    |     |  |  |
|                                        |                                                                                                    |     |  |  |
|                                        |                                                                                                    |     |  |  |
|                                        |                                                                                                    |     |  |  |
|                                        |                                                                                                    |     |  |  |
|                                        |                                                                                                    |     |  |  |
|                                        |                                                                                                    |     |  |  |
| Automatically execute t                | his script                                                                                                   |     |  |  |
| Test script                            | Next Canc                                                                                                    | el  |  |  |

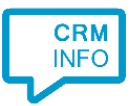

#### 3) You can change or add additional scripts, press 'Next' to continue.

| Supplication pop-up installation                                                                                                    | ×     |
|----------------------------------------------------------------------------------------------------|-------|
| Which actions do you want to perform?<br>The 'Notify Notarisdossier' script is configured. Optionally, you can add extra scripts.   |       |
| Register in Notarisdossier<br>Register the incoming call in Notarisdossier with the calling number, called number and current time. | Î     |
| → Add a new script<br>Choose from a list of predefined scripts or create a custom script                                            |       |
|                                                                                                    |       |
|                                                                                                    |       |
|                                                                                                    |       |
|                                                                                                    |       |
|                                                                                                    |       |
|                                                                                                    |       |
| Back Next Ca                                                                                                    | ancel |

4) Check the configuration summary and click 'Finish' to add the integration with Notarisdossier.

| Gamma Application pop-up installation | ×                  |
|---------------------------------------|--------------------|
| Summary                               |                    |
| Application                           |                    |
| Notarisdossier                        |                    |
| Recognition                           |                    |
| No recognition has been configured    |                    |
| Scripts                               |                    |
| Register in Notarisdossier:           |                    |
|                                       |                    |
|                                       |                    |
|                                       |                    |
|                                       |                    |
|                                       |                    |
|                                       |                    |
|                                       |                    |
|                                       |                    |
|                                       |                    |
|                                       |                    |
|                                       |                    |
|                                       | Back Finish Cancel |